**Christian Immler** 

# Windows 10 Reparaturhandbuch

Ihr Windows 10 läuft nicht mehr? Hier finden Sie die Lösung!

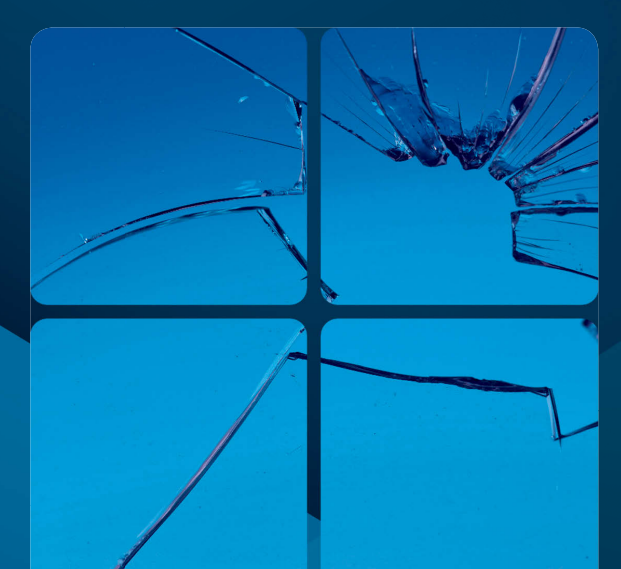

2. Auflage inklusive Update 2018

 Windows 10 Schritt für Schritt optimieren, absichern und reparieren
 Betriebssystemfehler beseitigen und umgehen
 Windows 10 vor Viren und Hackern schützen

FRANZIS

Die Windows-Selbsthilfe mit **275** Anleitungen Damit dauert der Neustart von Windows 10 zwar länger, bei Windows 7 gibt es dafür keine Probleme mehr. Umgekehrt schaltet folgender Kommandozeilenbefehl den Hybridmodus von Windows 10 wieder ein:

powercfg /hibernate on

# 13 Windows 10 fährt nicht herunter

Wenn sich Windows 10 über das Symbol im Startmenü nicht herunterfahren lässt, liegt dies häufig an einem abgestürzten Explorer-Prozess oder einem Subprozess des Explorers. Viel einfacher – und das funktioniert immer – fahren Sie den PC durch kurzes Drücken des Ausschalters herunter. In neueren PCs (etwa der letzten 10 Jahre) schaltet dieser Schalter nicht mehr einfach das Netzteil ab, sondern fährt den PC kontrolliert herunter.

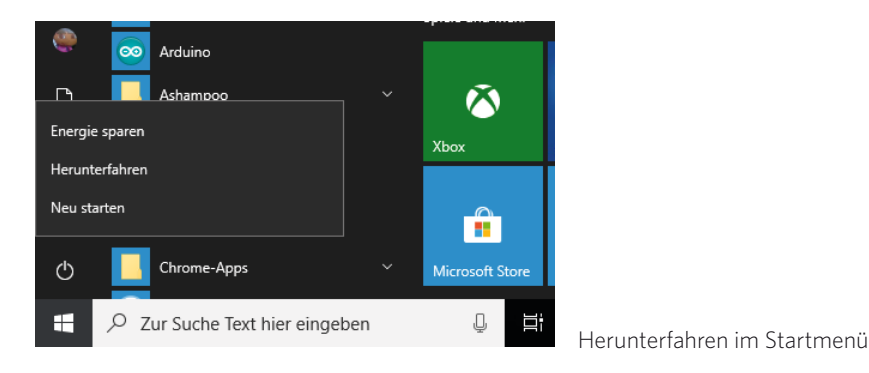

# 14 PC bootet sehr langsam

In vielen Fällen sind Hintergrunddienste, die gar nicht immer wirklich nötig sind, die Ursache für verzögertes Booten und träges Verhalten des PCs.

Starten Sie im Startmenü unter *Windows-Verwaltungsprogramme* das Programm *Systemkonfiguration*. Aktivieren Sie dort auf der Registerkarte *Dienste* den Schalter *Alle Microsoft-Dienste ausblenden*.

Prüfen Sie jetzt unter den angezeigten Diensten, welche Sie wirklich benötigen. Schalten Sie im Zweifelsfall alle Dienste ab, starten Sie den PC neu und aktivieren Sie dann einen Dienst nach dem anderen wieder, wobei Sie jedes Mal neu starten müssen, um festzustellen, welcher Dienst problematisch ist.

Handelt es sich dabei um einen Dienst, der mit einer Hardwarekomponente zusammenhängt, aktualisieren Sie die jeweiligen Treiber und sonstige zugehörige Software. Bei Diensten, die zu bestimmten Programmen gehören, installieren Sie diese Programme in der aktuellen Version neu.

| HOLDET.                                                               | I I a sector II as         | Charles            | Developing and the second | ~      |
|-----------------------------------------------------------------------|----------------------------|--------------------|---------------------------|--------|
| JICH SL                                                               | Hersteller                 | Status             | Deaktivierungsd           |        |
| AvrcpService                                                          | Realtek Semicondu          | Wird ausgeführt    |                           |        |
| BTDevManager                                                          | Unbekannt                  | Wird ausgeführt    |                           |        |
| Z CCSDK                                                               | Lenovo                     | Beendet            |                           |        |
| Chrome Remote Desktop Service                                         | Google Inc.                | Wird ausgeführt    |                           |        |
| Intel(R) Content Protection HEC                                       | Intel Corporation          | Beendet            |                           |        |
| Dropbox-Update-Service (dbupd                                         | Dropbox, Inc.              | Beendet            |                           |        |
| Dropbox-Update-Service (dbupd                                         | Dropbox, Inc.              | Beendet            |                           |        |
| ✓ DbxSvc                                                              | Dropbox, Inc.              | Wird ausgeführt    |                           |        |
| ESIF Upper Framework Service                                          | Intel Corporation          | Wird ausgeführt    |                           |        |
| GDCAgent                                                              | Lenovo                     | Wird ausgeführt    |                           |        |
| Google Update-Dienst (gupdate)                                        | Google Inc.                | Beendet            |                           |        |
| Google Update-Dienst (gupdatem)                                       | Gooale Inc.                | Beendet            |                           | $\sim$ |
|                                                                       |                            |                    |                           |        |
| ☐ Google Update-Dienst (gupdate)<br>☑ Google Update-Dienst (gupdatem) | Google Inc.<br>Google Inc. | Beendet<br>Beendet |                           |        |

Gestartete Dienste in der Systemkonfiguration

#### 15 Automatisch startende Programme finden und abschalten

Extrem langsames Booten kann auch auf automatisch gestartete Programme zurückzuführen sein. In Windows 10 ist es einfach, den automatischen Start von Programmen beim Systemstart zu unterbinden, ohne in die Registry eingreifen zu müssen. Wählen Sie in den Einstellungen *Apps / Autostart*. Hier finden Sie alle automatisch startenden Programme. Bei Programmen, die diese Funktion unterstützen, wird angezeigt, inwieweit diese das Startverhalten von Windows beeinflussen. Bis jetzt sind das allerdings sehr wenige Programme. Schalten Sie bei Programmen, die nicht automatisch starten sollen, den Schalter aus. Das Programm bleibt in der Liste und kann später jederzeit wieder zum Autostart aktiviert werden.

| ← Einstellungen                      |                                                                                                    |                   | 200                                       | ٥ | x |
|--------------------------------------|----------------------------------------------------------------------------------------------------|-------------------|-------------------------------------------|---|---|
| ය Startseite                         | Autostart                                                                                                    |                   |                                           |   |   |
| Einstellung suchen                   | Autostart von Apps                                                                                                    |                   | Haben Sie eine Frage?                     |   |   |
| Apps<br>E Apps & Features            | Apps können konfiguriert werden, um bei der Anmeldung<br>automatisch zu starten. Meistens werden die Apps minimi<br>gestartet oder führen möglicherweise nur eine Hintergrun<br>dus. | ent<br>daufgabe   | Verbessern Sie Windows<br>Feedback senden |   |   |
| нэ Standard-Apps<br>Щ Offline-Karten | CyberLink MediaLibrary Service                                                                                                    | Ein<br>gemessen   |                                           |   |   |
| III Apps für Websites                | CyberLink Virtual Drive                                                                                                    | D Ein             |                                           |   |   |
| III Videowiedergabe                  | Dropbox                                                                                                    | En .              |                                           |   |   |
| 9 Autostart                          | Dropbox, Inc. Nicht                                                                                                    | gemessen          |                                           |   |   |
|                                      | HD Audio Background Process<br>Realtek Semiconductor Nicht                                                                                                    | gemessen          |                                           |   |   |
|                                      | HD Audio Background Process<br>Realtek Semiconductor Nicht                                                                                                    | Ein<br>gemessen   |                                           |   |   |
|                                      | Lenovo Utility<br>Lenovo(beljing) Limited Nicht                                                                                                    | Ein<br>gemessen   |                                           |   |   |
|                                      | Microsoft OneDrive Microsoft Corporation Nicht                                                                                                    | D Ein<br>gemessen |                                           |   |   |

In den Einstellungen lässt sich das automatische Starten eines Programms deaktivieren.

#### Unwichtige Aufgaben bremsen den Systemstart 16

Außer Autostart-Programmen können auch geplante Aufgaben den Systemstart deutlich ausbremsen. Viele Programme legen unbemerkt solche Aufgaben für eigene Updates an.

• Starten Sie die Aufgabenplanung im Startmenü unter Windows-Verwaltungsprogramme und springen Sie im Navigationsbereich links auf Aufgabenplanungsbibliothek.

2 Im mittleren Teilfenster oben werden alle Aufgaben dieses Bereichs angezeigt. Prüfen Sie hier kritisch, welche wirklich nötig sind. Deaktivieren Sie alle unnötigen Aufgaben, indem Sie sie einzeln markieren und unten rechts auf Deaktivieren klicken. Die Aufgaben im Unterordner Microsoft / Windows sollten nicht verändert werden.

Starten Sie Windows mit deaktivierten Aufgaben und stellen Sie fest, ob alles zuverlässig läuft. Bei Bedarf können Sie einzelne Aufgaben wieder aktivieren.

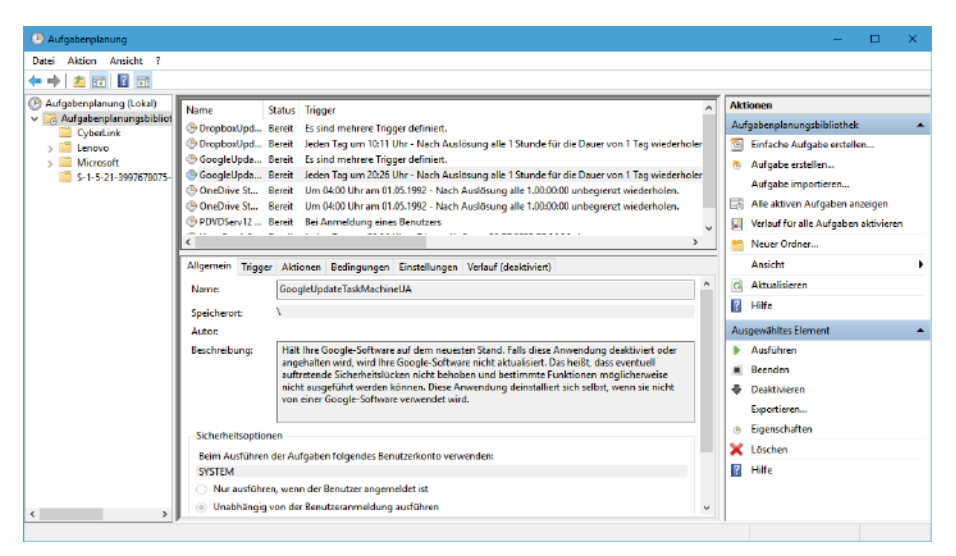

Aufgaben in der Aufgabenplanung

# Nicht alle Autostart-Programme werden gefunden

Der Task-Manager und die Einstellungen finden bei Weitem nicht alle Komponenten, die beim Windows-Start automatisch gestartet werden.

Microsoft bietet das kostenlose Werkzeug AutoRuns an, siehe Download-Tipps, Seite 6. AutoRuns liefert eine sehr ausführliche Übersicht aller automatisch startenden Prozesse, d. h. nicht nur Programme, sondern auch Treiber, Plug-ins und Windows-Komponenten.

| Autoruns - Sysinternals: www.sysin                                                                                                    | nternals.com                                                |                       |                                                                     |                    | -               | □ ×               |
|----------------------------------------------------------------------------------------------------|-------------------------------------------------------------|-----------------------|---------------------------------------------------------------------|--------------------|-----------------|-------------------|
| File Entry Options Help                                                                                                    |                                                             |                       |                                                                     |                    |                 |                   |
| 🖬 🗈 🏦 🕑 🗙 🤴 Elter                                                                                                    |                                                             |                       |                                                                     |                    |                 |                   |
| Everything                                                                                                    | gan 📢 Winsock Providens 🎲<br>😽 Explorer 🧟 Internet Explorer | Print Monitors        | USA Providers & Network Providers Services B Drivers Drivers Codece | Boot Execute       | Sidebar Gadgets | Office<br>AppInit |
| Autorun Entry                                                                                                    | Description                                                 | Publisher             | Image Path                                                          | Timestemp          | Virue Total     | ~                 |
| # HKLM\SOFTWARE\Microsoft\Windo                                                                                                    | ws/Current/Version/Flun                                     |                       |                                                                     | 03.07.2016 11:04   |                 |                   |
| 🗹 🚼 WindowsDefender                                                                                                    | Windows Defender notification icon                          | Microsoft Corporation | c:\program files\windows defender\msascul.exe                       | 28.06.2016 03:29   |                 |                   |
| # HKCU\SOFTWARE\Microsoft\Windo                                                                                                    | ws'CurrentVersion\Run                                       |                       |                                                                     | 03.07.2016 11:26   |                 |                   |
| 🗹 🐔 OneDrive                                                                                                    | Morosoft OneDrive                                           | Microsoft Corporation | c: 'users \chris\appdata \local\microsoft\onedrive\on               | e 09.06.2016.21:31 |                 |                   |
| HKLM\SOFTWARE\Microsoft\Active                                                                                                    | Setup\installed Components                                  |                       |                                                                     | 03.07.2016 11:04   |                 |                   |
| Microsoft Windows                                                                                                    | Windows Mail                                                | Microsoft Corporation | c: \program files \windows mail \winmail.exe                        | 28.06.2016 03:31   |                 | _                 |
| HKLM\SOFTWARE\Wow6432Node                                                                                                    | Microsoft Active Setup Installed Components                 |                       |                                                                     | 03.07.2016 11:04   |                 |                   |
| 🖂 😭 Microsoft Windows                                                                                                    | Windows Mail                                                | Microsoft Corporation | c: \program files \windows mail \winmail.exe                        | 28.06.2016 03:31   |                 |                   |
| HKLM\Software\Classes\"\ShelEx\C                                                                                                    | ontextMenuHandlens                                          |                       |                                                                     | 03.07.2016 11:04   |                 |                   |
| EPP 🔞 EPP                                                                                                    | Mcrosoft Security Client-Shellerweiterung                   | Microsoft Corporation | ⊂`program filez`windowz defender\abellext.dll                       | 28.06.2016 03:30   |                 |                   |
| HKLM\Software\Dasses\Drive\Shell                                                                                                    | Ex1/ContextMenuHandlers                                     |                       |                                                                     | 03.07.2016 11:04   |                 |                   |
| M S EPP                                                                                                    | Mcroadt Security Client-Shellerweiterung                    | Merceoft Corporation  | c:/programfiles/windows defender/shelled.dll                        | 28.06.2016 03:30   |                 |                   |
| HKLM\Software\Dasses\Directory\S                                                                                                    | hell Ex'Context Menu Handlers                               |                       |                                                                     | 03.07.2016 11:04   |                 |                   |
| M M EPP                                                                                                    | Morosoft Security Client-Shellerweiterung                   | Microsoft Corporation | c:\programfiles\windows defender\shelleid.dll                       | 28.06.2016 03:30   |                 | _                 |
| Cfline Ries                                                                                                    |                                                             |                       | c:/windows/ayswow64/cscui.dll                                       |                    |                 |                   |
| HKLM (Software (Classes (Directory (S                                                                                                    | heliex'/PropertySheetHandlers                               |                       |                                                                     | 03.07.2016 11:04   |                 |                   |
| M Offine hies                                                                                                    |                                                             |                       | c: \windows\syswow64\cscui.dll                                      |                    |                 |                   |
| Mr HKLM (Software Microsoft Windows)                                                                                                    | Current Version \Explorer\ShelliconOverlay/dentitiens       |                       |                                                                     | 03.07.2016 11:04   |                 |                   |
| EnhancedStorageShell                                                                                                    |                                                             |                       | c: windows/ayawowt4/whatorahell.dll                                 |                    |                 |                   |
| Issk Scheduler                                                                                                    |                                                             |                       | 1.1.1.5 PD PA II                                                    |                    |                 |                   |
| Mercadi Windows Dakba.                                                                                                    |                                                             |                       | <ul> <li>windows/syswow64/df/dts/dll</li> </ul>                     |                    |                 |                   |
| Menado Windows Unicola.                                                                                                    |                                                             |                       | C. WINDOWS WWWWW VECKES                                             |                    |                 |                   |
| Construction of the second state of the second state of the second |                                                             |                       | <ul> <li>windows wywowew goarsove accel</li> </ul>                  | 20.05 2015 00-04   |                 |                   |
| Manual Wedges Office                                                                                                    |                                                             |                       | c. writers cysensz gareneweren etwart                               | 2010/2010 00:04    |                 |                   |
| Manual Wedges Charles                                                                                                    |                                                             |                       | c. we was a graw we was a de                                        |                    |                 |                   |
| <ul> <li>Menositi Windows Great V.</li> </ul>                                                                                                    | Manuak Malazza Batastica Command Line (Mite-                | Marrie Constanting    | c. writiows by swow the important care                              | 20.00.2010.02-20   |                 |                   |
| Manasti Windows Windo                                                                                                    | Memoria Makana Procession Command Line Utility              | Monant Corporation    | <ul> <li>programmes windows detender important.etc</li> </ul>       | 20.00.2016 03:20   |                 |                   |
| tes in original and the set                                                                                                    | Rese Edd V                                                  | Historia Corporation  | c. programmes windows detender importanticite                       | 20100.2010 03:20   |                 |                   |
| Conconvel exe                                                                                                    | SKDES SHER                                                  |                       |                                                                     |                    |                 |                   |
| Microsoft OneDrive                                                                                                    | Time: 09.05.2016 21:31                                      |                       |                                                                     |                    |                 |                   |
| Microsoft Corporation                                                                                                    | Varsion: 17.3.6390.509                                      |                       |                                                                     |                    |                 |                   |
| "C: \Users\chris\AppData\Loca                                                                                                    | (Microsoft)OneDrive(OneDrive.exe* /background               |                       |                                                                     |                    |                 |                   |
| Ready.                                                                                                    |                                                             |                       |                                                                     | Windows Entrie     | s Hidden.       |                   |

AutoRuns zeigt die automatisch startenden Komponenten an.

### 18 Erweiterte Startoptionen zur Systemreparatur

Wenn die Windows-Installation so beschädigt ist, dass der PC nicht mehr sauber läuft, kommt man auf normalem Wege auch an die verschiedenen Reparaturtools nicht mehr heran. Der Bootmanager von Windows 10 enthält für solche Fälle erweiterte Startoptionen, die eine Reparatur des Betriebssystems oder eine Rettung der Daten ermöglichen.

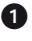

Starten Sie den Computer neu und klicken Sie auf der Startseite des Bootmanagers auf Standardeinstellungen ändern oder andere Optionen auswählen.

| Betrie     | ebssystem auswählen<br>n 28 Sekunden automatisch ausgeführt. |
|------------|--------------------------------------------------------------|
| Ŧ          | Windows 10                                                   |
|            | Windows 7                                                    |
|            |                                                              |
| Standardei | nstellungen ändern oder andere Optionen auswählen            |

Der Bootmanager von Windows10

Auf dem nächsten Bildschirm Optionen können Sie die Konfiguration des Bootmanagers verändern, die Wartezeit bis zum Booten und das Standardbetriebssystem festlegen, das nach Ablauf der Wartezeit automatisch gebootet wird. Wählen Sie hier Weitere Optionen auswählen.

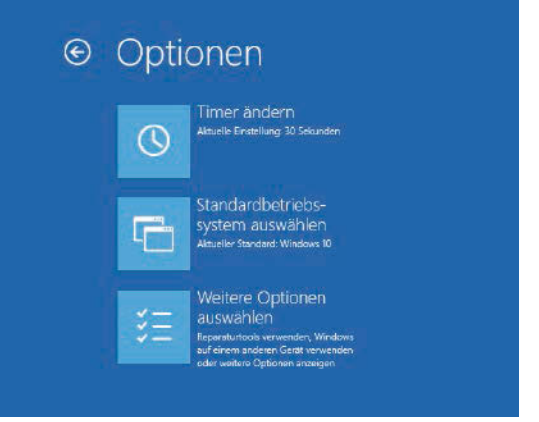

Optionen für den Bootmanager

3 Auf dem nächsten Bildschirm erklären sich die beiden Auswahloptionen Fortsetzen und PC ausschalten von selbst. Mit Anderes Betriebssystem können Sie eine andere auf dem PC installierte Windows-Version starten. Klicken Sie hier auf Problembehandlung.